# Ez Logger Pro 現場安裝手冊

# 1. 準備工具及下載安裝軟體:

- 1.1 螺絲起子、手機或筆記型電腦
- 1.2 蘋果請於 App Store 下載小固雲窗,安卓請掃二維碼下載。

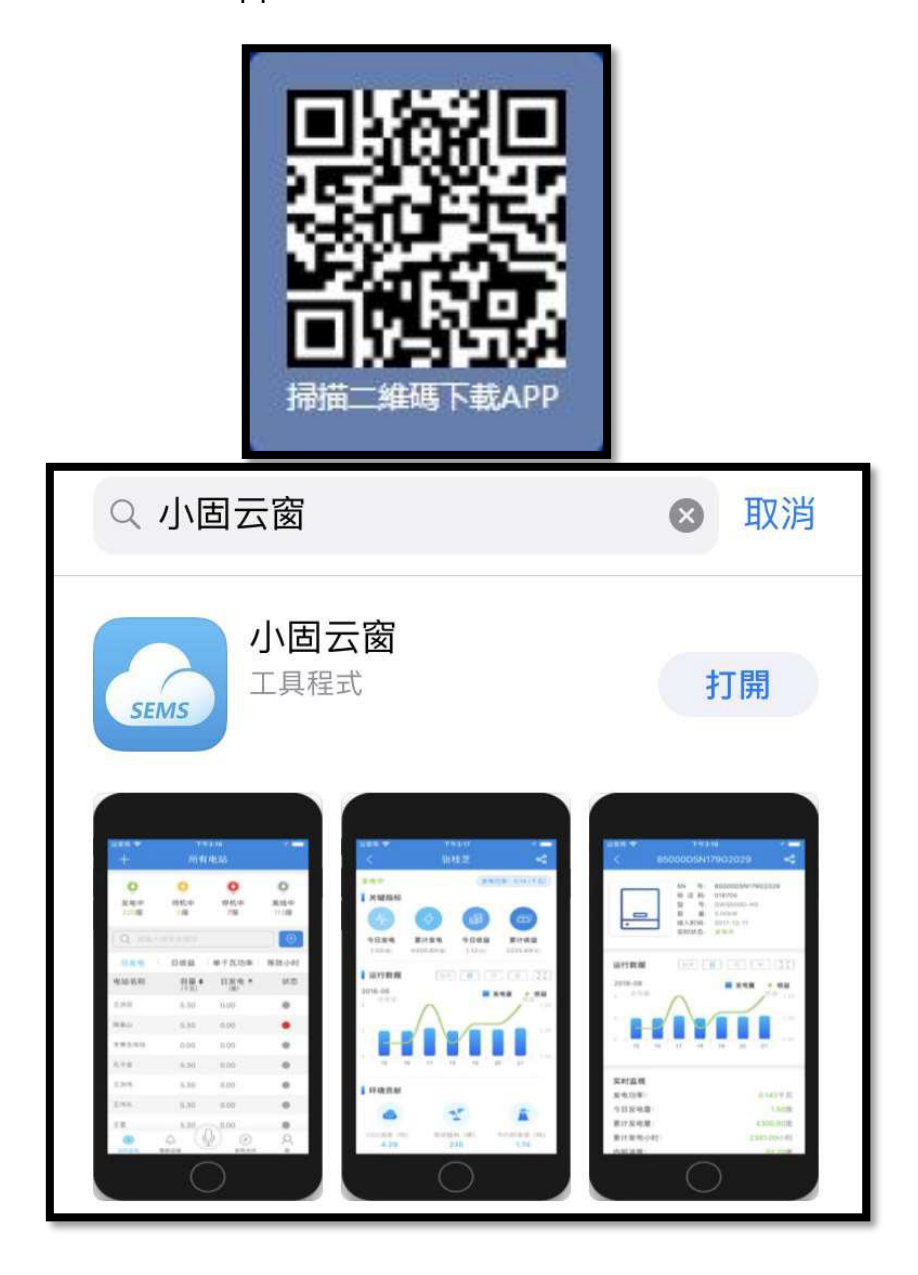

### 2. 申請帳號/新建電站:

2.1 請聯絡日山能源,提供欲申請的帳號密碼,由日山創建帳號,

請勿自行申請。

2.2 登入後,在首頁點選 [新增電站],輸入案場資訊即可。

(手機請選+886 台灣)

2.3 創建完成點選右上角 [保存]

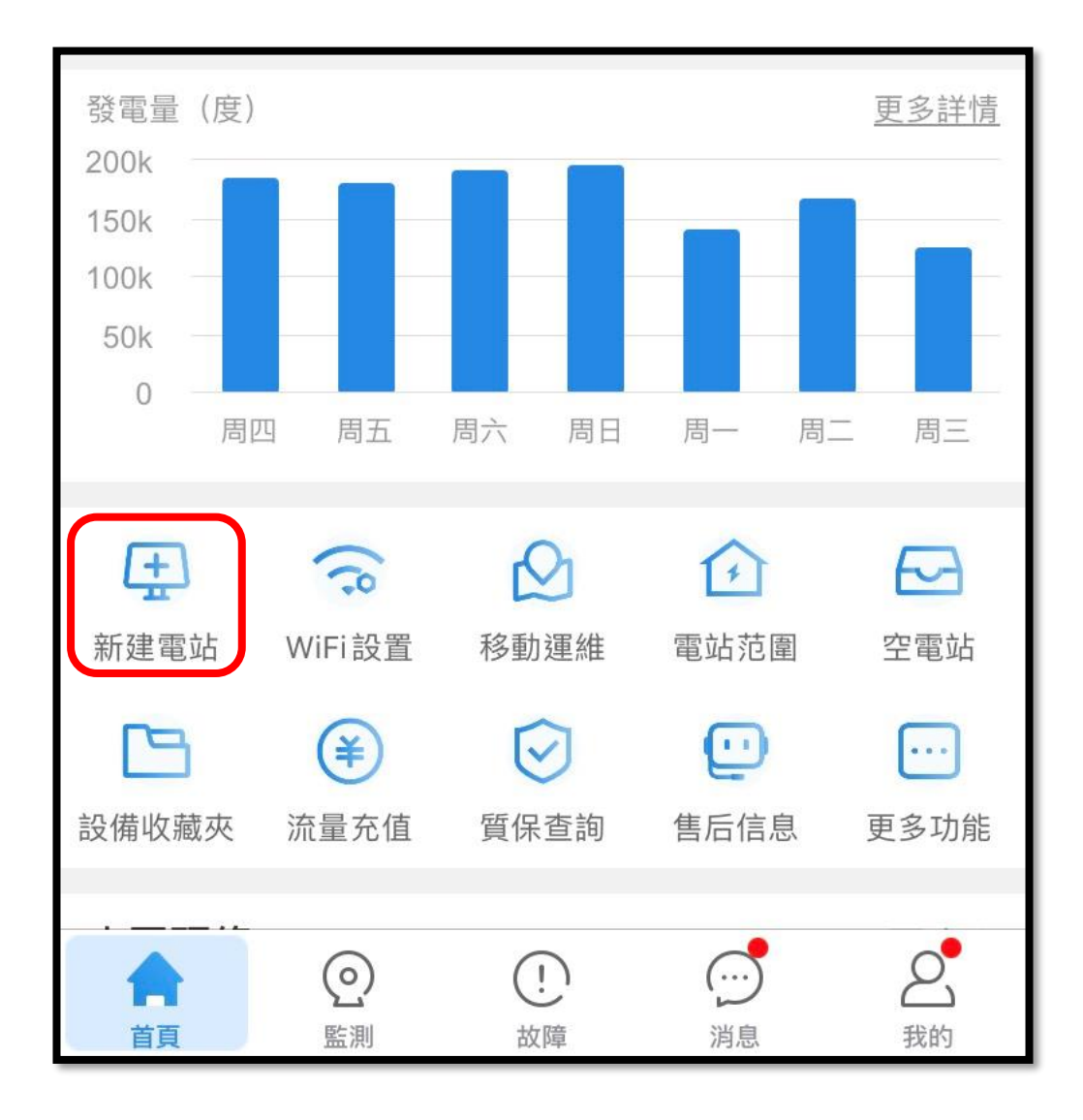

### 3. 添加設備

3.1 創建完案場,可以直接添加設備。選擇[逆變器],直接掃側邊貼紙

QR code 即可。(手動輸入 S/N、校驗碼也可以)

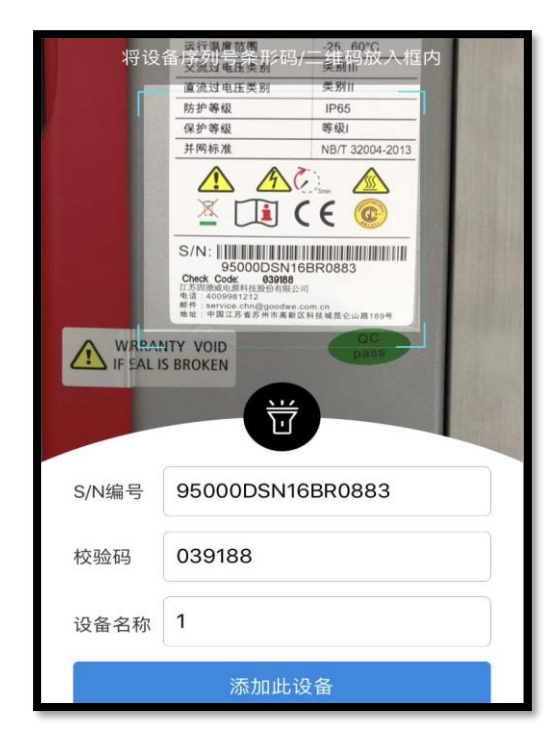

3.2 後續要添加設備也可以,到 [該電站]—[設備]—[添加設備] 添加。

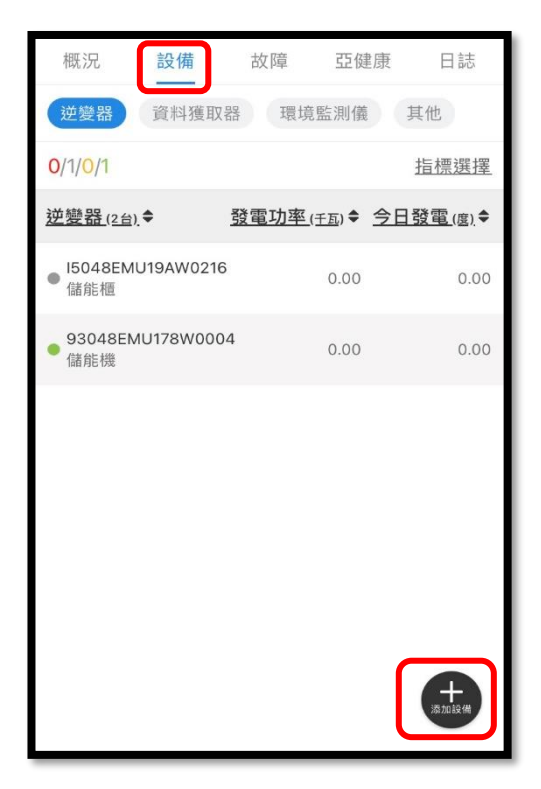

# 4. EZ Logger 對 逆變器 訊號線安裝

#### ※不同型號訊號接點請參閱各型號的操作手冊

4.1 訊號線接頭請接到監控的 com1~3。 (com4 為環境監控接孔)

一個 com 可以接到 20 台逆變器。

多台逆變器,請依序串接即可。

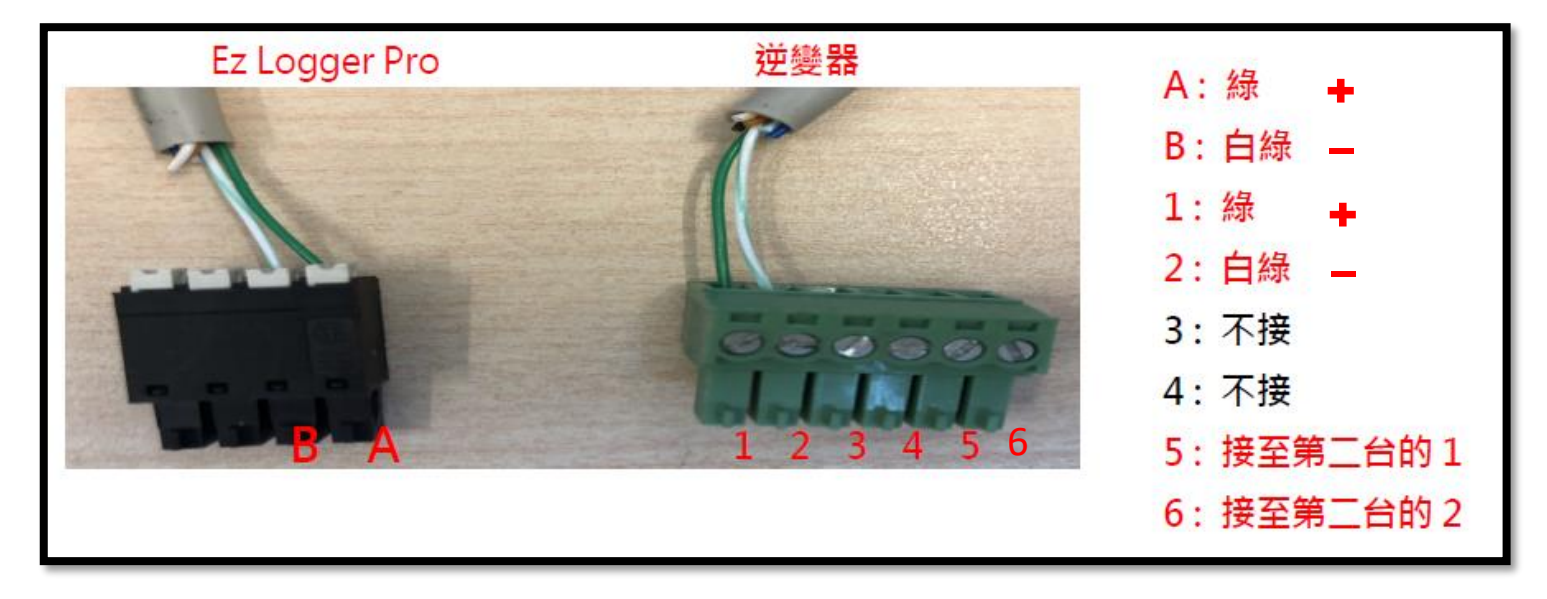

4.2 打開 USB 接口蓋子,將 5 Pin 白色線拔除,

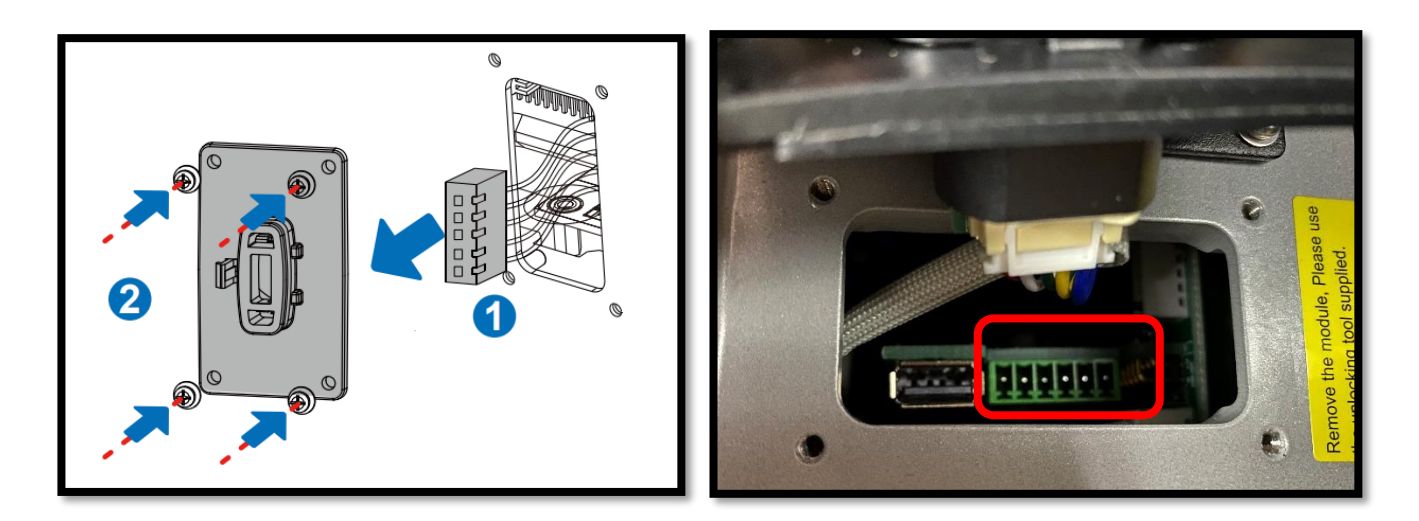

將通訊線接入裡面 6 Pin 綠色接口。

### 5. 設定連接網路

5.1 舊版:將 EZ Logger 與筆電的網路孔對接,乙太網路中會出現

[無法辨識的網路]。右鍵點[乙太網路]—[內容],選[通訊協定第4版 TCP/IPV4]—[內容],將 IP 改 192.168.1.100,子網路遮罩改

255.255.255.0·按確定。

| Image: Comparison of the second second se | 網際網路通訊協定第 4 版 (TCP/IPv4) - 內容 X                                                    |
|----------------------------------------------------------------------------------------------------|------------------------------------------------------------------------------------|
| 網路功能                                                                                                    | 一般                                                                                 |
| 連線方式:<br>🥏 Intel(R) Ethernet Connection (7) I219-V                                                                                                    | 如果您的網路支援這項功能,您可以取得自動指派的 IP 設定。否則,您必須<br>詢問網路系統管理員正確的 IP 設定。                        |
| 證個連線使用下列項目(O):                                                                                                    | <ul> <li>○ 自動取得 IP 位址(O)</li> <li>● 使用下列的 IP 位址(S):</li> </ul>                     |
| <ul> <li>✓ Intervention Printer Sharing for Microsoft Networks</li> <li>✓ Intervention Printer Sharing for Microsoft Networks</li> <li>✓ Intervention Printer Sharing</li> <li>✓ Intervention Intervention Printer Sharing</li> <li>✓ Intervention Printer Sharing</li> <li>✓ Intervention Printer Sharing</li> </ul>                                                                                                    | IP 位址(1):     192.168.1.100       子網路遮罩(U):     255.255.255.0       預設開道(D):     . |
| <ul> <li>✓ Microsoft LLDP 通訊協定驅動程式</li> <li>✓ 網際網路通訊協定第6版 (TCP/IPv6)</li> <li></li> </ul>                                                                                                    | <ul> <li>● 自動取得 DNS 伺服器位址(B)</li> <li>● 使用下列的 DNS 伺服器位址(E):</li> </ul>             |
| 安裝(N) 解除安裝(U) 內容(R)<br>描述<br>傳輸控制通訊協定/網際網路通訊協定 (TCP/IP) • 這是預設的廣域                                                                                                    | (費用 DNS 伺服器(P):<br>其他 DNS 伺服器(A):                                                  |
| 網路通訊協定,提供不同網路之間的通訊能力。                                                                                                    | □ 結束時確認設定(L) 進階(V)                                                                 |
| 確定 取消                                                                                                    | 確定取消                                                                               |

- 5.2 IP 設定完,網路線也連接後,打開 Promate 軟體,
  - 1. 確認連線狀態是否顯示連線成功,並確認序號與 Logger 本身相同
  - 2. 逆變器列表:點選 [獲取] 鍵 (確認 [在線] 逆變器,序號是否正確)
  - 3. 點擊[啟用 DHCP]並按下確定鍵,啟動成功信息列表會顯示[打開

DHCP 成功!] · 同時 Promate 會中斷連線 · 此步驟做完即設定完成 ·

| 🕶 ProMate V2.0.0                                                                                                    |                                                                                                    |                                                                                                    |                                                                                                    |
|----------------------------------------------------------------------------------------------------|----------------------------------------------------------------------------------------------------|----------------------------------------------------------------------------------------------------|----------------------------------------------------------------------------------------------------|
|                                                                                                    | EzLogger Pro信息 1.                                                                                                    |                                                                                                    | · 逆變器列表 2.                                                                                                    |
| EzLogger Pro                                                                                                    | 連接狀態 連接成功 序列號 24000REL181R00                                                                                                    | 008 軟件版本 V1.15                                                                                                    | 序號 逆變器序列號 狀態                                                                                                    |
| 🛟 GPRS 设置                                                                                                    | 3.                                                                                                    | 設置時間                                                                                                    |                                                                                                    |
| 🗗 功率 设置                                                                                                    | LAN配置 股用DHCP                                                                                                    | 端口配置                                                                                                    |                                                                                                    |
| ⊙ 环境监测设置                                                                                                    | 子網撞碼 255 . 255 . 0 連接                                                                                                    | COM1         設備數量           COM2         設備數量                                                                                                    |                                                                                                    |
| 🔓 规約 设置                                                                                                    | 納爾 192 . 168 . 1 . 254<br>DNS 208 . 67 . 222 . 222                                                                                                    | □ COM3 設備數量<br>設置                                                                                                    |                                                                                                    |
| 🛄 PLC 设置                                                                                                    | DRED和防逆流                                                                                                    | RCR設置                                                                                                    |                                                                                                    |
|                                                                                                    | □ 防逆流散動 □ 散用DRED 僅適用澳洲和紐西蘭                                                                                                    | 取用RCR 僅適用德國                                                                                                    |                                                                                                    |
|                                                                                                    | 裝機容量 kw 上限功率 kw 設置                                                                                                    | 設備數量: 箱變號:                                                                                                    |                                                                                                    |
|                                                                                                    | 電表CT電流比 設置 讀取數據                                                                                                    | 設置讀取                                                                                                    |                                                                                                    |
| 7                                                                                                    |                                                                                                    | 協議選擇 自訂義 Modbus                                                                                                    | 在線/階線 數量                                                                                                    |
|                                                                                                    | 日誌信息 · · · · · · · · · · · · · · · · · · ·                                                                                                    |                                                                                                    | <u></u>                                                                                                    |
| H Chglish                                                                                                    |                                                                                                    |                                                                                                    |                                                                                                    |
| ProMate V2.0.0                                                                                                    |                                                                                                    |                                                                                                    |                                                                                                    |
| ProMate V2.0.0                                                                                                    | Ext.ogger Pro信息                                                                                                    |                                                                                                    |                                                                                                    |
| ProMate V2.0.0 ELogger Pro CO GPRS 122                                                                                                    | ExLogger Pro信息<br>建接状態 [建接失敗 序列跳                                                                                                    | 軟件版本                                                                                                    | 送機器列表<br>序號 逆機器序列號 狀態<br>01 1010kDTU21CR0011 階錄                                                                                                    |
|                                                                                                    | ExLogger Pro信息<br>通报状態 連接失敗 序列號                                                                                                    | 軟件版本<br>223時間<br>消口配置                                                                                                    | 並提認利表                                                                                                    |
| ← 文 English     ← ProMate V2.0.0     ← Ellogger Pro     使 GPRS 设置     チ 功率 设置                                                                                           | Ext.ogger Prof言息           遠接狀態 建接失敗         序列號           LAN記答         受 設用DHCP           19         192         168         1         200         掛計曲                                                                                                    | 較件版本                                                                                                    | 述疑認知<br>行変<br>道疑認所<br>行変<br>道疑認所予測度<br>次後<br>ひはのひては20007<br>御録祭<br>ひはのひては20007<br>御録祭<br>ひものひては20007<br>御録祭<br>ひものひては20007<br>御録祭<br>ひものひては20007<br>御録祭<br>ひものひては20007<br>御録祭<br>ひものひては20007<br>御録祭<br>ひもののです。<br>御録祭<br>ひもののです。<br>御録祭<br>ひもののです。<br>御録祭<br>ひもののです。<br>御録祭<br>ひもののです。<br>御録祭<br>ひもののです。<br>御録祭<br>ひもののです。<br>御録祭<br>ひもののです。<br>御録祭<br>ひもののです。<br>御録祭<br>ひものです。<br>ひもののです。<br>御録祭<br>ひもののです。<br>御録祭<br>ひもののです。<br>御録祭<br>ひもののです。<br>御録祭<br>ひもののです。<br>御録祭<br>ひもののです。<br>御録祭<br>ひもののです。<br>御録祭<br>ひもののです。<br>御録祭<br>ひものです。<br>御録祭<br>ひもののです。<br>御録祭<br>ひものです。<br>御録祭<br>ひものです。<br>御録祭<br>ひものです。<br>御録祭<br>ひものです。<br>御録祭<br>ひものです。<br>御録祭<br>ひものです。<br>御録祭<br>ひものです。<br>御録祭<br>ひものです。<br>御録祭<br>ひものです。<br>御録祭<br>ひものでする。<br>御録祭<br>ひものでする。<br>ひものです。<br>御録祭<br>ひものでする。<br>ひものでする。<br>むかのです。<br>むかのです。<br>むかのです。<br>むかのです。<br>むかのです。<br>むまのでの<br>むかのです。<br>むかのです。<br>むまのでする。<br>むかのです。<br>むかのです。<br>むかのです。<br>むかのでする。<br>むかのでする。                                                                                                    |
|                                                                                                    | Ex.ogger Profa息         序列跳           速报状態         連接失敗         序列跳           LAN記蓋         図 部用DHCP         1           子網環碼         255.255.255.255.00         接線           月間         192.168.1.254         1                                                                                                    | 軟件版本<br>按置時間<br>ば口記罢<br>COM1                                                                                                    |                                                                                                    |
|                                                                                                    | Ex.ogger Prof言息         連接失敗         序列跳           連接状態         ● 取用DHCP         ●           LAN記蓋         ● 取用DHCP         ●           プ研網地域         255         255         200           週期期         192         168         1         200           一般期期         192         168         1         200           一般期期         192         168         1         200           一般期期         192         168         1         254           ●NS         208         67         222         222                                                                                                    | 軟件版本     登置時間     送置時間     COM1                                                                                                    |                                                                                                    |
|                                                                                                    | Ext.ogger Pro信息       連接狀態 連接失敗     序列戲                                                                                                    | 軟件版本                                                                                                    |                                                                                                    |
|                                                                                                    | Ext.ogger Pro信息       速提款能量     康務失敗       「建設大服」     原列號         LAN配置     受 股用DHCP       「19     192       子細胞碼     255       255     255       月間     192       192     168       近日     1       205     67       205     67       208     67       208     67       208     67       208     67       0NED和D防強流       「防逆流放動」     取用CRED       (重適用決)將印品面前                                                                                                    | 軟件版本                                                                                                    | ビジン     ビジン     ジェ     ビジン     ビジン     ビジン     ビジン     ビジン     ジジン     ビジン     ジジン     ビジン     ジジン     ビジン     ジジン     ビジン     ジジン     ビジン     ジジン     ビジン     ジジン     ジジン     ジジン     ジジン     ジジン     ジジン     ジジン     ジジン     ジジン     ジジン     ジジン     ジェ     ジェ     ジェ     ジェ     ジェ     ジェ     ジェ |
|                                                                                                    | Ext.ogger Profa息       遠接狀態 連接失敗       原列號         LANKZ     設用DHCP       19     192     168     1     200       子相滑暗碼     255     255     0     通信       分割     192     168     1     254       0%5     208     67     222     222       DRED和防逆流                                                                                                    | 軟件版本       送雪時間       第二點至       COM1     設備數量       COM2     設備數量       COM3     設備數量       設置     設置       RCR 投票     設置       SO晶活素     調整数:       資源量     調整数:                                                                                                    |                                                                                                    |
|                                                                                                    | Ex.ogger Profa息       連接状態     連接失敗       連接状態     連接失敗       P     192       子細胞碼     255       255     255       0N5     206       0N5     206       0N5     206       0N5     206       0N5     206       0N5     208       0N5     208       0N5     208       0N5     208       0N5     208       00     建規       192     192       0N5     208       00     建規       192     100       100     建築       100     建築                                                                                                    | 軟件版本           送室時間           送回時間           送回時間           送回時間           ○ COM1         投信数量           ○ COM2         設信数量           ○ COM3         設信数量           ○ COM3         設信数量           ○ COM3         設信数量           ○ COM3         設信数量           ○ COM3         設信数量           ○ COM3         設信数量           ○ COM3         設信数量           ○ COM3         設置           ○ COM3         設置 |                                                                                                    |
| <ul> <li>➡ ProMate V2.0.0</li> <li>➡ Ezlogger Pro</li> <li>➡ GrfRs 设置</li> <li>➡ 功率 设置</li> <li>➡ 环境监测设置</li> <li>➡ 現約 设置</li> <li>➡ 用約 设置</li> <li>➡ PLC 设置</li> </ul> | Ex.ogger Profa         連接状態       連接失敗         「日日日日日日日日日日日日日日日日日日日日日日日日日日日日日日日日日日日日                                                                                                    | 軟件版本       注置時間       第口記室       ○ COM1     設備教量       ○ COM2     設備教量       ○ COM3     設備教量       ○ COM3     設備教量       ○ RCR決査     設置       ○ RCR決査     設置       ○ SCR記量     設置       ○ Q換教量:     一宿變致:       ○ 注意     通取       ○ Q換教量:     ● 百節義 Modbus                                                                                                    |                                                                                                    |
| <ul> <li>➡ ProMate V2.0.0</li> <li>➡ Ezlogger Pro</li> <li>➡ GPRS 设置</li> <li>➡ 功率 设置</li> <li>➡ 环境监测设置</li> <li>➡ 規約 设置</li> <li>➡ 用約 设置</li> <li>➡ PLC 设置</li> </ul>  | EX.ogger Pro信息         遠接状態 連接失敗         原列號         IP       192         192       168         分開時       255         255       255         月間       1         258       1         258       1         268       1         268       67         222       222         DREDADDADADED       健御用決圳和品面簡         装織容量       kw 上限功率         軟器       護取動線                                                                                                    | 軟件版本       注置時間       第口記室       第口記室       ○ COM1     設備數量       ○ COM2     設備數量       ○ COM2     設備數量       ○ COM3     設備數量       ○ COM3     設備數量       ○ COM3     設備數量       ○ COM3     設備數量       ○ COM3     設備數量       ○ SCE記畫        > 設置        > 設置        > 設置        > 設置        > 設置        > 設置        > 設置        > 設置                                                                                                    |                                                                                                    |
| <ul> <li>➡ ProMate V2.0.0</li> <li>➡ Eclooper Pro</li> <li>➡ GPRS 设置</li> <li>➡ 功率 设置</li> <li>● 环境出測设置</li> <li>➡ 規約 设置</li> <li>■ 規約 设置</li> </ul>                    | Extooger Profa         遠接状態 連接失敗         原外隙         Image: Second second second                   | 軟件版本         送置時間         第一話室         ○ COM1       設備數量         ○ COM2       設備數量         ○ COM3       設備數量         ○ COM3       設備數量         ○ COM3       設備數量         ○ COM3       設備數量         ○ COM3       設備數量         ○ COM3       設備數量         ○ COM3       設備數量         ○ COM3       設備數量         ○ COM3       設備數量         ○ COM3       ご会置         ○ COM3       ご会量         ○ COM3       ご会量<                                                     |                                                                                                    |
| <ul> <li>→ ProMate V2.0.0</li> <li>● Elogger Pro</li> <li>● GFRS 设置</li> <li>● 外市 设置</li> <li>● 环境協測设置</li> <li>● 現約 设置</li> <li>● 現約 设置</li> <li>● 印LC 设置</li> </ul>   | Extooger Profaß         速报北磁 速接失敗       序列號         Image: Constraint of the state of the state of the stat | 軟件版本         12雪時間         第二點畫         〇 COM1       設備數量         〇 COM2       設備數量         〇 COM3       設備數量         〇 COM3       設備數量         〇 COM3       設備數量         〇 COM3       設備數量         ○ COM3       設備數量         ○ RD用RCR       塗過用徳國         SOB形器          ○ 設置       読取         ○ 設置       読取         ○ 設置          ○ 設置          ○ 設置          ○ 設置          ○ 設置          ○ 設置          ○ 読取                                                                                                    |                                                                                                    |
| <ul> <li>→ ProMate V2.0.0</li> <li>← Elogger Pro</li> <li>← GPRS 设置</li> <li>チ 功率 设置</li> <li>● 环境监测设置</li> <li>● 環境的 设置</li> <li>● 興境的 设置</li> <li>● 興境的 设置</li> </ul> | Ext.ogger Profa #         遠接狀態 連接失敗         遠接狀態 連接失敗         P         19         192         168         7         192         192         183         192         193         192         183         192         183         192         193         192         193         193         192         193         192         193         192         1842         192         193         193         193         194         195         195         196         197         198         198         198         198         198         198         198         198         198         198         198         198         198         198         198         198 <th>軟件版本         12雪時間         第二時間         第二時間         第二時間         第二時間         1000000000000000000000000000000000000</th> <th></th>                                                                                                    | 軟件版本         12雪時間         第二時間         第二時間         第二時間         第二時間         1000000000000000000000000000000000000                                                                                                    |                                                                                                    |

5.3 設定完成後,將 EZ Logger 網路孔與現場網路線接上即可。

# 6. 確認 EZ Logger Pro 燈號

6.1 確認所接的 com 跟 雲圖案 是否恆亮。

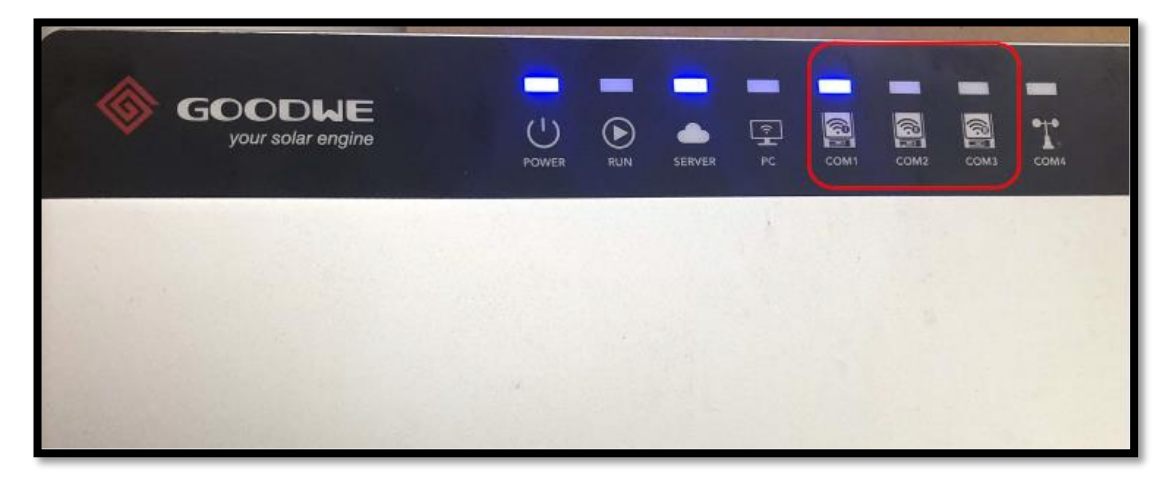

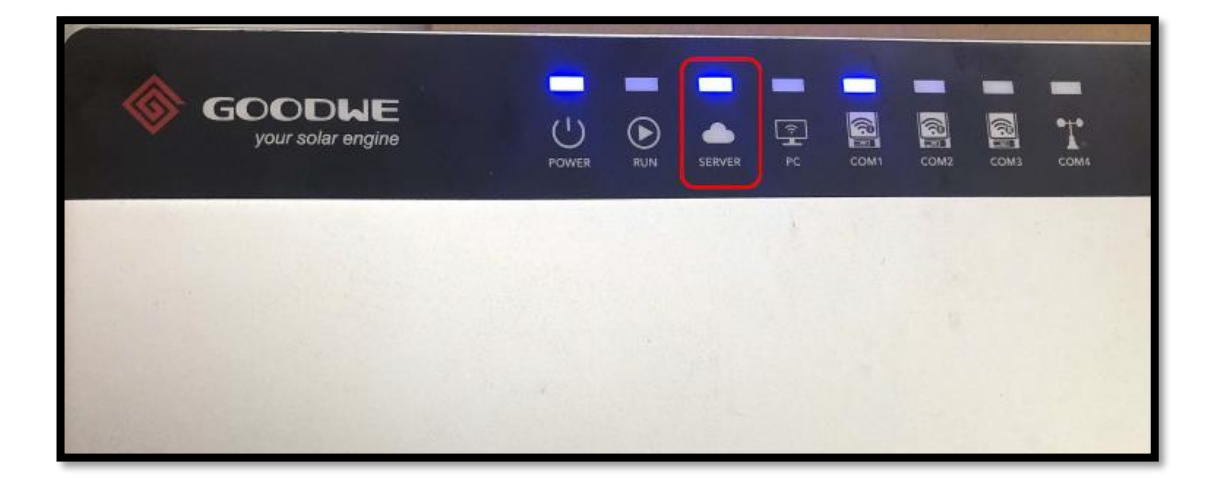

6.2 確認完成後,就可直接用 APP 登入觀看,或用電腦網頁版

www.sems.com.cn,得知逆變器的狀態與即時發電量。

# 7. EZ LOGGER 重設方法

如果 SERVER 燈號一直沒有恆亮,請重新設定。EZ Logger 側邊有 Reload 孔,按壓 15 秒放開,會閃跑馬燈,代表回歸原廠值。

再依之前步驟重新設置。或致電日山客服,會線上直接協助安裝。

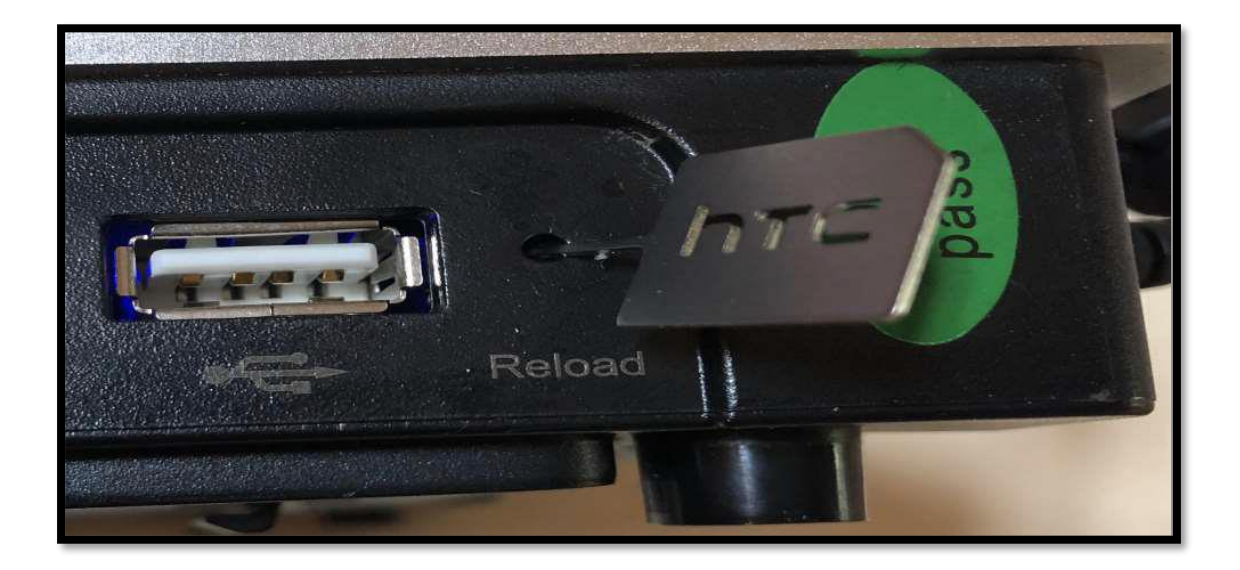